## ΟΔΗΓΙΕΣ ΓΙΑ ΤΟ ΚΟΜΜΑΤΙ «ΩΔΗ ΣΤΗ ΧΑΡΑ»

1)ΑΝ ΘΕΛΕΤΕ ΝΑ ΒΑΛΕΤΕ ΥΠΟΤΙΤΛΟΥΣ, ΣΥΝΘΕΤΗ ΚΑΙ ΣΤΙΧΟΥΡΓΟ ΚΑΙ ΔΕΝ ΕΧΕΙ ΜΠΕΙ ΌΤΑΝ ΦΤΙΑΧΝΕΤΕ ΤΟ ΚΟΜΜΑΤΙ. (ΤΟ ΚΑΝΕΤΕ ΑΠΟ ΤΟ **Τ ΤΕΧΤ ΤΟΟL).** Text tool Graphics tool 2) FIA NA BAAETE TH  $\Phi\Omega$ TOFPA $\Phi$ IA (ERASMUS +) HATE  $\Sigma$ TO GRAPHICS TOOL (A $\Phi$ OY THN EXEITE ΗΔΗ ΑΠΟΘΗΚΕΥΣΕΙ ΣΕ ΕΝΑ ΦΑΚΕΛΟ) ΚΑΙ ΚΑΝΕΤΕ ΔΙΠΛΟ ΚΛΙΚ ΣΤΟ ΣΗΜΕΙΟ ΠΟΥ ΘΕΛΕΤΕ ΝΑ ΤΟ ΒΑΛΕΤΕ, (ΣΑΣ ΒΓΑΖΕΙ ΤΟ ΠΑΡΑΘΥΡΟ PLACE GRAPHIC) ΚΑΙ ΤΟ ΤΟΠΟΘΕΤΕΙΤΕ **ΕΚΕΙ ΠΟΥ ΘΕΛΕΤΕ.** Selection tool 3) ΟΤΑΝ ΕΠΙΛΕΞΕΤΕ ΤΟ ΒΕΛΑΚΙ ΚΑΙ ΠΑΤΗΣΕΤΕ **CTR-M** (UTILITIES- FIT MEASURE) ΜΠΟΡΕΙΤΕ ΝΑ ΟΡΙΣΕΤΕ ΠΟΣΑ ΜΕΤΡΑ ΘΕΛΕΤΕ ΣΕ ΚΑΘΕ ΣΥΣΤΗΜΑ ΠΕΝΤΑΓΡΑΜΜΟΥ (ΣΤΟ ΚΟΜΜΑΤΙ ΘΕΛΕΙ 5 ΜΕΤΡΑ ΣΕ ΚΑΘΕ ΣΥΣΤΗΜΑ) % **Resize tool** 4) ΝΑ ΤΟΥ ΚΑΝΕΙΤΕ ΣΜΙΚΡΥΝΣΗ ΤΗΣ ΣΕΛΙΔΑΣ ΜΕ ΤΟ RESIZE TOOL ΣΤΟ 80% ΓΙΑ ΝΑ ΤΑ ΒΓΑΛΕΙ ΣΕ ΜΙΑ ΣΕΛΙΔΑ. 5) ΤΕΛΟΣ ΓΙΑ ΝΑ ΥΠΑΡΧΕΙ Η ΚΑΘΕΤΗ ΓΡΑΜΜΗ ΣΕ ΚΑΘΕ ΜΕΤΡΟ (ΝΑ ΓΚΡΟΥΠΑΡΕΙΣ ΤΑ ΜΕΤΡΑ) ΠΑΤΕ ΣΤΟ ΕΡΓΑΛΕΙΟ ΤΟΥ ΠΕΝΤΑΓΡΑΜΜΟΥβ ΣΕ SCROLL VIEW ΕΠΙΛΕΓΕΤΕ ΟΛΑ ΤΑ ΤΕΤΡΑΓΩΝΑΚΙΑ ΠΟΥ ΕΜΦΑΝΙΖΟΝΤΑΙ ΣΤΗΝ ΑΡΧΗ ΤΩΝ ΜΕΤΡΩΝ, ΚΑΝΕΙΤΕ ΔΕΞΙ ΚΛΙΚ ΚΑΙ ΕΜΦΑΝΙΖΕΤΑΙ ΕΝΑ ΜΕΝΟΥ. ΕΠΙΛΕΓΕΤΕ ADD GROUP AND BRACKET, ΕΜΦΑΝΙΖΕΙ ΤΟ ΠΑΡΑΘΥΡΟ BRACKET OPTIONS ΚΑΙ ΒΑΖΕΤΕ

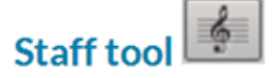

6) ΤΕΛΟΣ ΣΒΗΣΤΕ ΤΟ SCORE (ΠΗΓΑΙΝΕΤΕ ΣΤΟ ΒΕΛΑΚΙ - ΕΠΕΛΕΞΤΕ ΤΟ ΚΑΙ ΠΑΤΑΤΕ DELETE.

ΟΠΟΙΟ BRACKET ΘΕΛΕΤΕ ΑΠΟ ΑΥΤΆ ΠΟΥ ΕΜΦΑΝΙΖΕΙ (ΓΙΑ ΟΛΑ ΤΑ ΜΕΤΡΑ)